在中国大学 mooc 上用手机号码登录, 当手机号码更换后, 按以 下操作进行号码更换。

 中国大学 mooc 登录界面,选择"手机号登录" ——"使 用密码验证登录",出现下图,再点击"忘记密码"。

| <mark>上次登录</mark><br>手机号登录 | 邮箱登录         | 爱课程登录                                 | _                                     |
|----------------------------|--------------|---------------------------------------|---------------------------------------|
|                            |              | <ul> <li>短信快捷登录</li> <li>③</li> </ul> |                                       |
| 合 清输入密码                    | 3            |                                       |                                       |
| ☑ 十天免登录                    | 登 录<br>忘记密码? | <u>去注册</u>                            |                                       |
| 其他登录方 🕢 🔒                  | ) 🚳 🔕        |                                       | · · · · · · · · · · · · · · · · · · · |

2.在下图点击"手机不在我手上,我要换号码"——输入新的手机号码,并完成验证后,点击下一步。

| 🕝 网易手机帐号             |                      |      |
|----------------------|----------------------|------|
|                      | 找回密码                 |      |
| 安 <u>全验</u> (<br>● - | 设置新密码                | 设置成功 |
|                      | +86 🔻 请输入当前手机号       |      |
|                      | ▶ 点此进行验证<br>请输入手机验证码 |      |
|                      | 下一步                  |      |
|                      | 手机不在我手上,我要换号         |      |
|                      |                      |      |

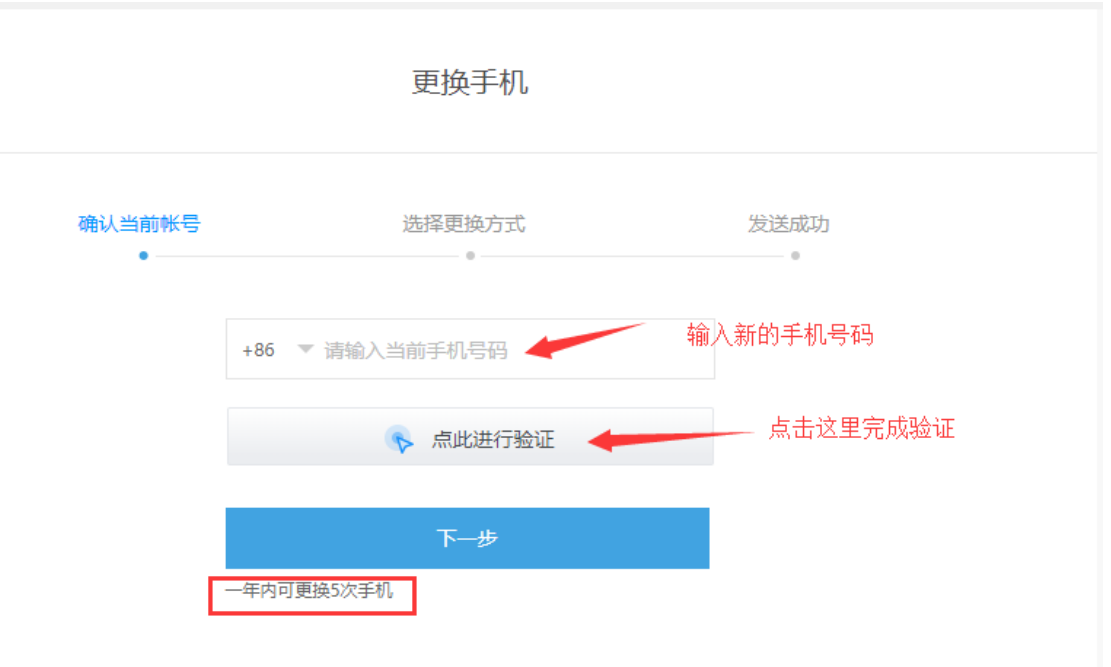

3.出现以下界面,请点击"通过客服申诉",出现二维码,使用新

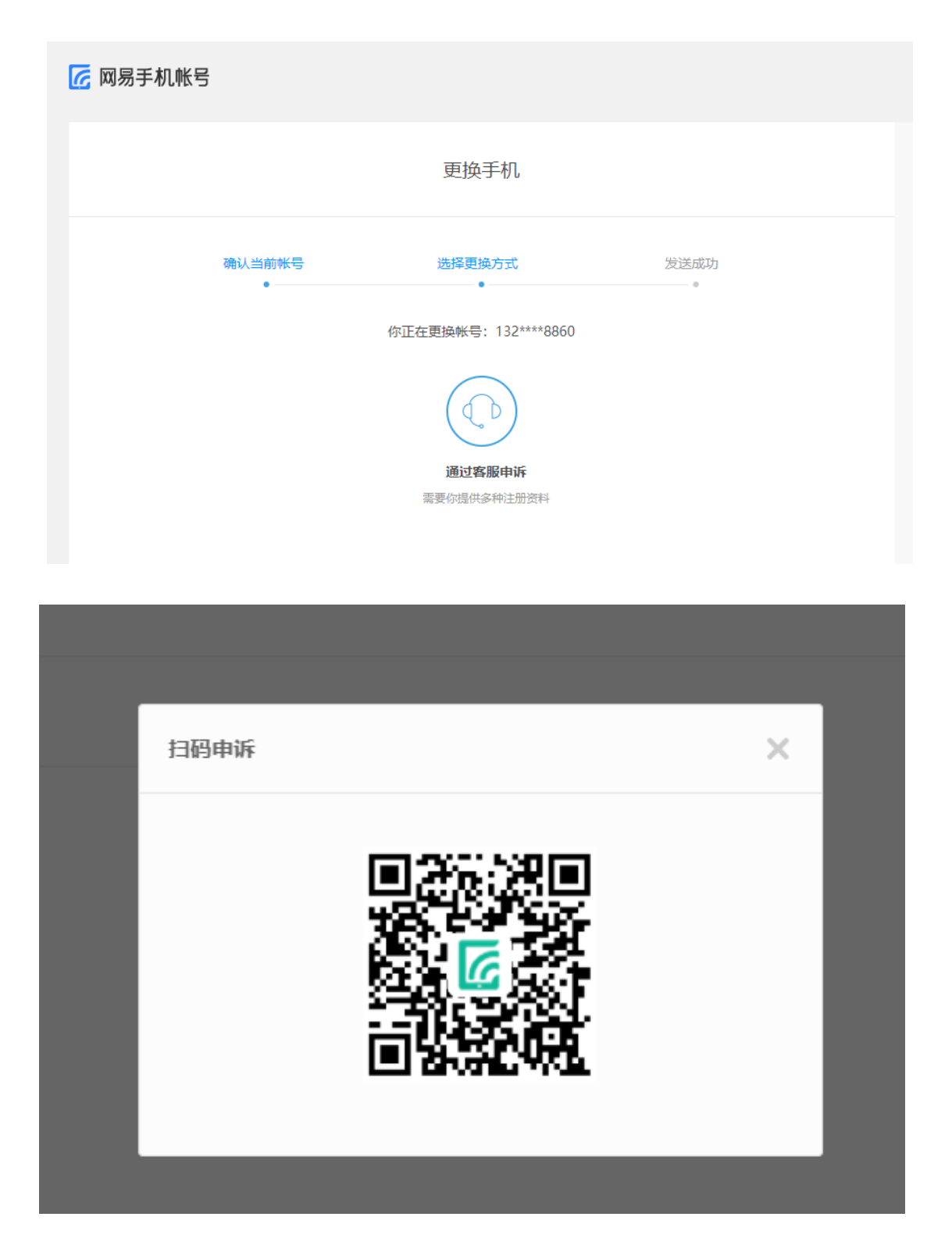

手机扫码,在新手机号码上继续操作。

## 4.在手机上点击"登录手机号无法使用,申请更换"

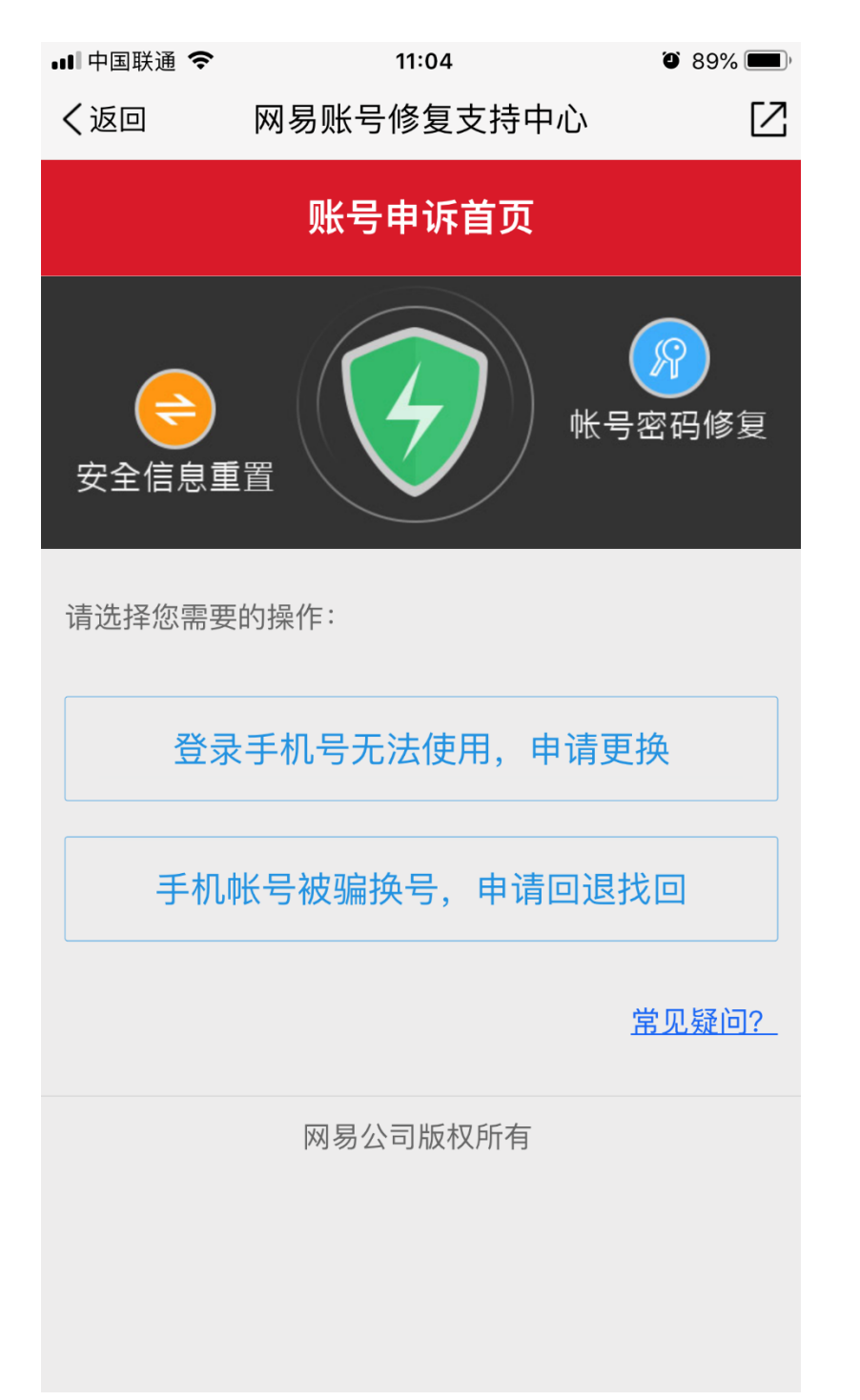

5.在填写修复资料时,请输入原有手机号码,并输入验证码,点 击"确定"

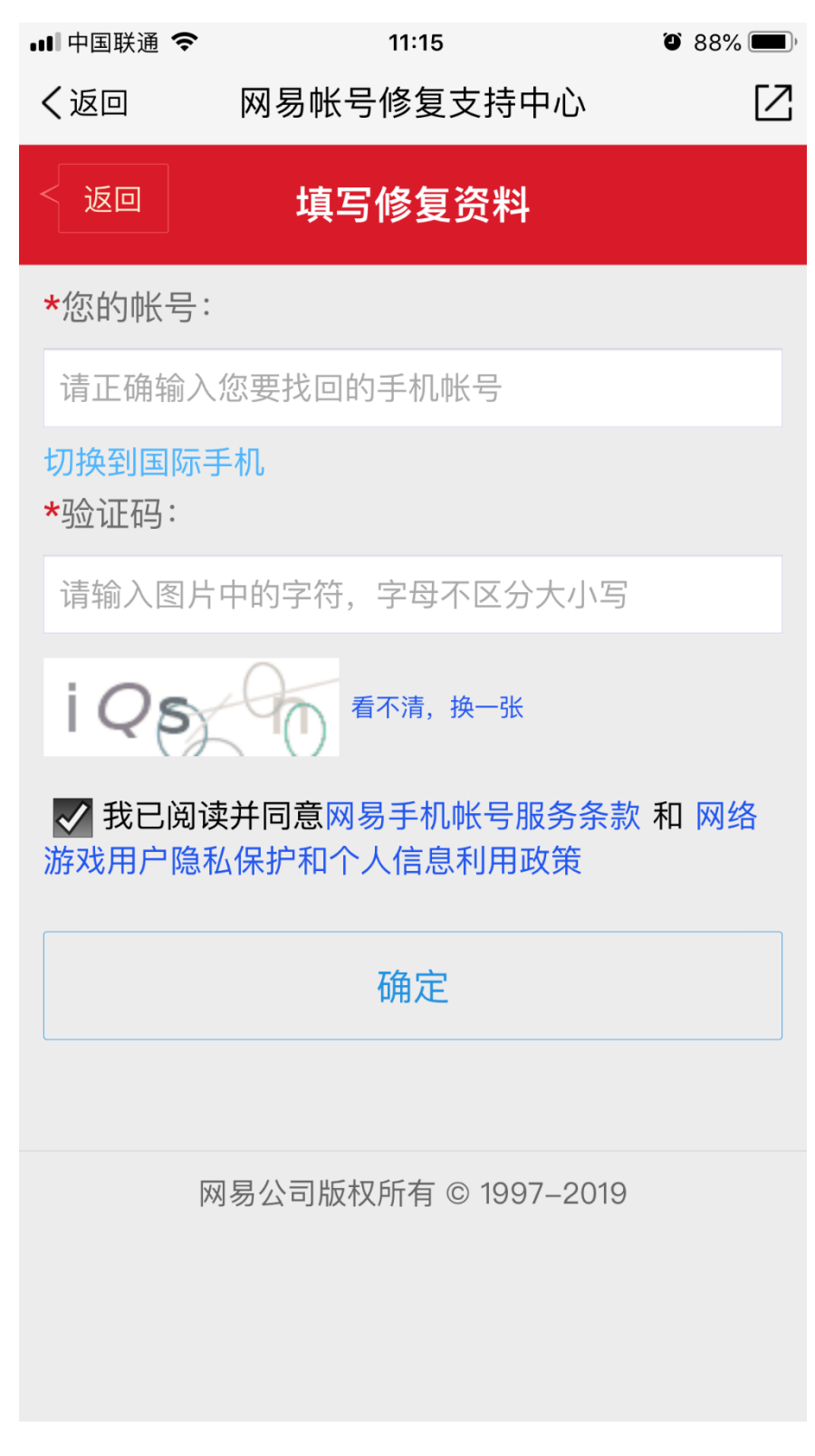

6.根据页面提示完成信息后实现手机号码的更换。

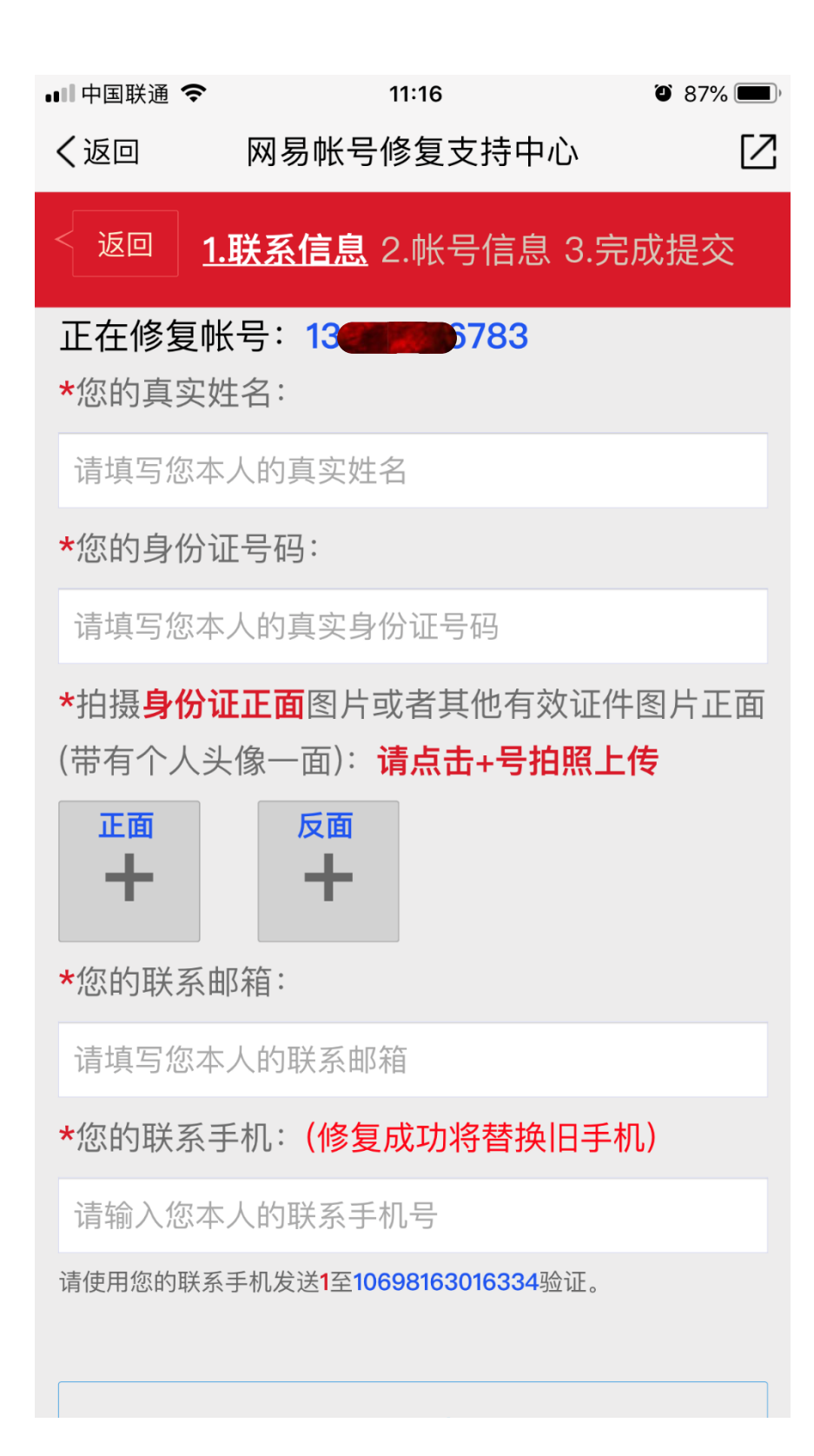